# Microsoft Outlook 2016

Чтобы создать дополнительную учётную запись в Microsoft Outlook 2016, необходимо:

1. В верхней панели нажать кнопку «Файл»

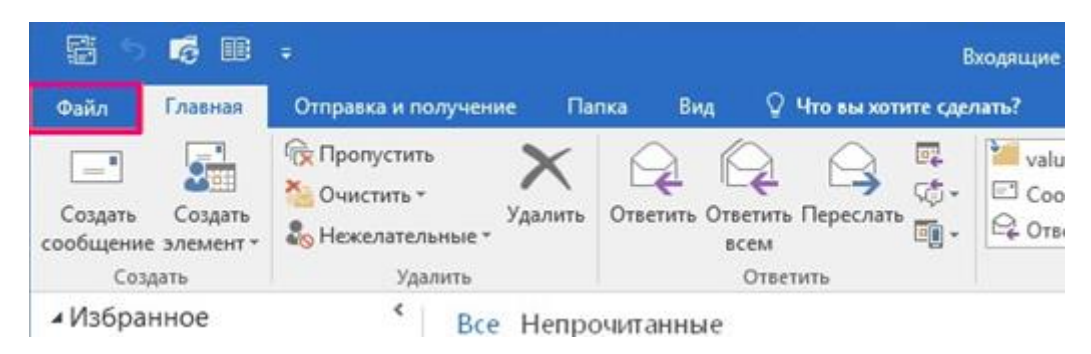

2. Затем нажать кнопку «Добавить учётную запись»

| $( \mathbf{e} )$            |                                                               |                                        |
|-----------------------------|---------------------------------------------------------------|----------------------------------------|
| Сведения                    | Сведения об учетн                                             | ной записи                             |
| Открыть и<br>экспортировать | Microsoft Exchange                                            | •                                      |
| Сохранить как               | 🕂 Добавить учетную запись                                     |                                        |
| Сохранить<br>вложения       | Настройка учетн<br>Измените параметры для                     | НЫХ ЗАПИСЕЙ<br>я этой учетной          |
| Печать                      | Настройка учетных<br>записей * Доступ к этой учетно<br>сайте. | ольше соединений.<br>ой записи на веб- |

3. Выбрать «Ручная настройка» или дополнительные типы серверов и нажать «Далее»

| <b>Автоматическая настройка учетной записи</b><br>Настройка учетной записи вручную или подключение к серверам других типов. |                                                              |  |  |  |
|----------------------------------------------------------------------------------------------------|--------------------------------------------------------------|--|--|--|
| ) У <u>ч</u> етная запись электронной                                                                                       | почты                                                        |  |  |  |
| <u>В</u> аше имя:                                                                                                    |                                                              |  |  |  |
| Адрес эдектронной почты:                                                                                                    | Пример: Алексей Орехов                                       |  |  |  |
| Danami                                                                                                    | Пример: alexeyorekhov@example.com                            |  |  |  |
| Проверка парол <u>я</u> :                                                                                                   |                                                              |  |  |  |
|                                                                                                    | Введите пароль, предоставленный поставщиком услуг Интернета. |  |  |  |
| )<br>Ручная <u>н</u> астройка или допол                                                                                     | нительные типы серверов                                      |  |  |  |
|                                                                                                    |                                                              |  |  |  |

### 4. Выбрать «Протокол РОР или IMAP» и нажать «Далее»

| Добавит | гь учетную запись                                                                                                    |
|---------|----------------------------------------------------------------------------------------------------|
| Выб     | ор службы                                                                                                    |
|         | Служба, совместимая с Outlook.com или Exchange ActiveSync<br>Подключение к службе доступа к электронной почте, календарям, контактам |
|         | Протокол РОР или ІМАР<br>Подключение к учетной записи электронной почты РОР или ІМАР                                                 |
|         | Другая<br>Подключение к указанному ниже типу сервера                                                                                 |
|         | Fax Mail Transport                                                                                                    |

- 5. В открывшемся окне, в разделе «Сведения о пользователе» указать параметры Вашей учётной записи:
  - Введите имя: имя, которое будет отображаться в поле "От" в отправляемых сообщениях;
  - Адрес электронной почты: <Ваш адрес электронной почты>

В разделе «Сведения о сервере» указать следующие данные:

- Тип учётной записи: РОРЗ
- Сервер входящей почты: mbox.ural.rt.ru
- Сервер исходящей почты (SMTP): mbox.ural.rt.ru

В разделе «Вход в систему» указать следующие данные

- Пользователь: <Ваш адрес электронной почты>
- Пароль: <Ваш пароль>

После заполнения указанных полей нажать кнопку «Другие настройки...»

| ) сервера для своей учетної | й записи.                                                                                                    |
|-----------------------------|----------------------------------------------------------------------------------------------------|
|                             | Проверка настройки учетной записи                                                                                                    |
| Юлия Весёлова               | Рекомендуется проверить учетную запись, чтобы                                                                                                    |
| yulia@jamal.ru              | убедиться в правильности введенных данных.                                                                                                    |
|                             |                                                                                                    |
| POP3                        | проверка учетной записи                                                                                                    |
| mbox.ural.rt.ru             | Aвтоматическая проверка параметров<br>учетной записи при нажатии кнопки                                                                                          |
| mbox.ural.rt.ru             | "Далее"                                                                                                    |
|                             | Доставлять новые сообщения:                                                                                                    |
| vulia@jamal.ru              | 🖲 В новый файл данных Outlook                                                                                                    |
| *****                       | B существующий файл данных Outlook                                                                                                    |
| ить пароль                  |                                                                                                    |
| .PA)                        |                                                                                                    |
|                             |                                                                                                    |
|                             | о сервера для своей учетно<br>Юлия Весёлова<br>yulia@jamal.ru<br>POP3<br>mbox.ural.rt.ru<br>mbox.ural.rt.ru<br>yulia@jamal.ru<br>**********<br>ить пароль<br>PA) |

6. В новом окне перейти на вкладку «Сервер исходящей почты»

| Общие                     | Сервер исх                                    | одящей почты                              | Дополнительно                  | p       |  |
|---------------------------|-----------------------------------------------|-------------------------------------------|--------------------------------|---------|--|
| /четная<br>Введи<br>Напри | і запись поч<br>те имя для со<br>імер: "Работ | гы<br>сылок на эту уче<br>а"или "Microsof | тную запись.<br>t Mail Server" |         |  |
| yulia@                    | ⊉jamal.ru                                     |                                           |                                |         |  |
| Другие                    | сведения о г                                  | юльзователе —                             |                                | <u></u> |  |
| Орган                     | изация:                                       |                                           |                                |         |  |
| Адрес                     | для ответа:                                   | yulia@jamal.ru                            |                                |         |  |
|                           |                                               |                                           |                                |         |  |
|                           |                                               |                                           |                                |         |  |
|                           |                                               |                                           |                                |         |  |
|                           |                                               |                                           |                                |         |  |
|                           |                                               |                                           |                                |         |  |

7. Установить галочку напротив параметра «SMTP-серверу требуется проверка подлинности» и перейти на вкладку «Дополнительно»

|                               | еи почты Доп            | олнительно    |   |  |
|-------------------------------|-------------------------|---------------|---|--|
| 🗸 SMTP-серверу требует        | я провер <u>к</u> а под | инности       |   |  |
| О Анало <u>г</u> ично сервеј  | ру для входящей         | почты         |   |  |
| 🔘 Вход с помощью              | -                       |               | - |  |
| <u>И</u> мя пользователя:     |                         |               |   |  |
| Пародь:                       |                         |               |   |  |
|                               | Запомнить               | пароль        |   |  |
| <u>Б</u> езопасная про        | верка пароля (S         | PA)           |   |  |
|                               |                         |               |   |  |
| 🔘 Вход на сервер в <u>х</u> о | дящей почты пе          | еред отправко | й |  |
|                               |                         |               |   |  |
|                               |                         |               |   |  |
|                               |                         |               |   |  |
|                               |                         |               |   |  |
|                               |                         |               |   |  |

8. Установить параметры как показано на слайде:

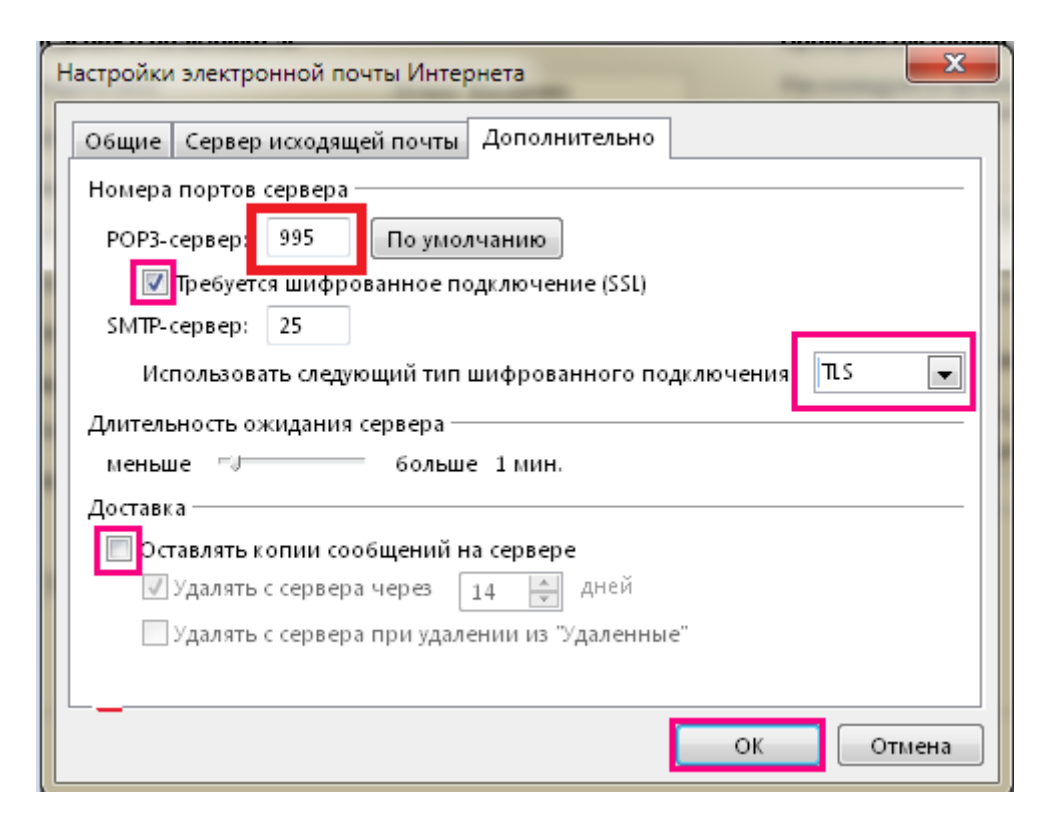

Во избежание переполнения ящика уже принятыми сообщениями, необходимо снять галочку напротив параметра «**Оставлять копии сообщений на сервере**».

#### Нажать кнопку «ОК»

Внимание! Отслеживать % заполнение почтового ящика можно в web-интерфейсе почтового сервера:

| 🛆 Входз | ящие    | 0 | - Тема |  |  |
|---------|---------|---|--------|--|--|
| 🚱 Отпра | вленные |   |        |  |  |
| СПАМ    | на      |   |        |  |  |
|         |         | Î |        |  |  |
|         |         |   |        |  |  |

9. В окне «Добавить учётную запись» нажать кнопку «Далее».

| юздравляем: все проверки выполнены успешно. | Нажмите кнопку "Закрыть". | Прервать |
|---------------------------------------------|---------------------------|----------|
|                                             |                           | Закрыть  |
| Задачи Ошибки<br>Задачи                     | Состояние                 |          |
| Вход на сервер входящей почты (POP3)        | Завершена<br>Завершена    |          |

| Параметры учетных записей:<br>Укажите параметры почтовог | <b>(МАР и РОР</b><br>о сервера для своей учетно | й записи.                                                               |
|----------------------------------------------------------|-------------------------------------------------|-------------------------------------------------------------------------|
| Сведения о пользователе                                  |                                                 | Проверка настройки учетной записи                                       |
| Введите имя:                                             | Юлия Весёлова                                   | Рекомендуется проверить учетную запись, чтобы                           |
| Адрес электронной почты:                                 | yulia@jamal.ru                                  | уосдиться в правильности введстных дапных.                              |
| Сведения о сервере                                       |                                                 |                                                                         |
| Тип учетной записи:                                      | POP3                                            | проверка учетной записи                                                 |
| Сервер входящей почты:                                   | mbox.ural.rt.ru                                 | Автоматическая проверка параметров<br>учетной записи при нажатии кнопки |
| Сервер исходящей почты (SMTP):                           | mbox.ural.rt.ru                                 | "Далее"                                                                 |
| Вход в систему                                           |                                                 | Доставлять новые сообщения:                                             |
| Пользователь:                                            | yulia@jamal.ru                                  | В новый файл данных Outlook В существующий файл данных Outlook          |
| Пароль:                                                  | ****                                            |                                                                         |
| 🚺 Запомн                                                 | ить пароль                                      |                                                                         |
| 🗖 Безопасная проверка пароля (                           | SPA)                                            |                                                                         |
| _                                                        |                                                 |                                                                         |
|                                                          |                                                 | Другие настройки                                                        |
|                                                          |                                                 |                                                                         |

## 10. В окне «Проверка настройки учетной записи» автоматически пройдёт тест настроек.

## 11. Нажать кнопку «Закрыть».

12. В следующем окне нажать кнопку «Готово».

| Изменить учетную запись                                            | X              |
|--------------------------------------------------------------------|----------------|
|                                                                    |                |
|                                                                    |                |
| Все готово!                                                        |                |
| У нас есть вся необходимая информация для создания учетной записи. |                |
|                                                                    |                |
|                                                                    |                |
|                                                                    |                |
|                                                                    |                |
|                                                                    |                |
|                                                                    |                |
|                                                                    |                |
|                                                                    |                |
|                                                                    |                |
|                                                                    |                |
|                                                                    |                |
|                                                                    | < Назад Готово |

По нерешённым вопросам настройки почтовой программы обратитесь в службу технической поддержки по тел.: 8-800-100-0-800